## **PATIENT VISITS LIST:**

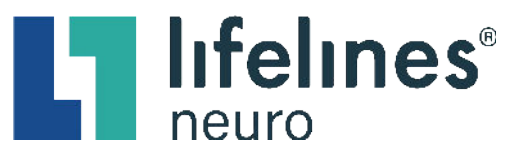

## How to Review a Current Exam or Retrieve an Archived Exam

## Review a Current Exam : 48BC82 46h Type: Intermittent Monitoring with Video Recorded: 2/8/2022, 11:01 AM Image: State of the state of the stat

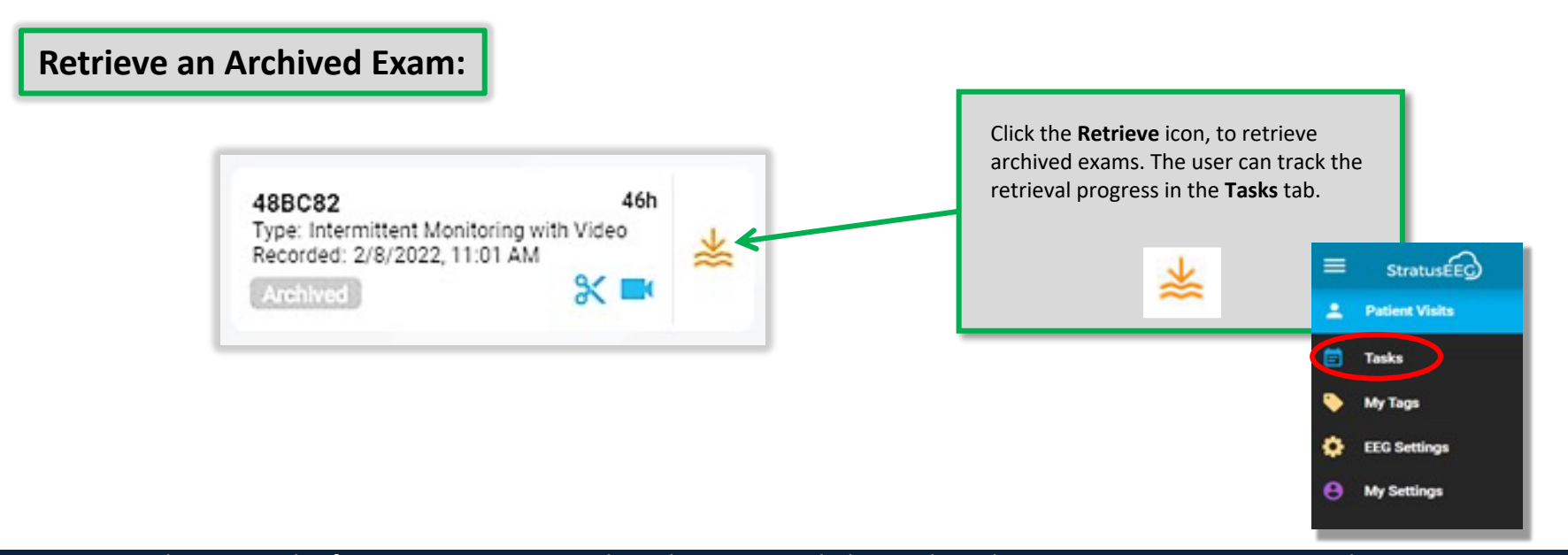

This material is for training purposes only and is not intended to replace the Stratus EEG 5.0 User Manual. 05.11.2023